## <u>お取引先名称変更手順</u>

EDINEXT/DC6 を起動して「設定」ボタンをクリックします。

| 🐙 EDINEXT/DC6                                                      |                                       | Ξ× |
|--------------------------------------------------------------------|---------------------------------------|----|
| 🥸 🙀 📮 💆 💆                                                          | ■ 変換のみ ログ参照 データ復元 設定 再実行 ヘルブ バージョン 終了 |    |
| ●<br>■<br>■<br>■<br>■<br>■<br>■<br>■<br>■<br>■<br>■<br>■<br>■<br>■ | ž                                     | •  |
| 受信確認電文送信                                                           | 表示するログはありません                          |    |
|                                                                    | -                                     | •  |
| ProcureMART                                                        | <u>メインログ</u><br>100435 2002/01/23     | _  |

設定画面から「発注者情報」を選択して「開く」ボタンを押します。

| 設定                                                  | × |
|-----------------------------------------------------|---|
| 設定項目:                                               |   |
| Liser<br>ユーザ論報<br>ユーザ論報<br>法書情報<br>接続先設定<br>送受信ファイル |   |
| Trans<br>Trans<br>変換設定 システム設定 設定保存/適用               |   |
| 説明<br>・ 一説明 ・ ・ ・ ・ ・ ・ ・ ・ ・ ・ ・ ・ ・ ・ ・ ・ ・ ・ ・   |   |
| ۵۵ (B)                                              | ] |

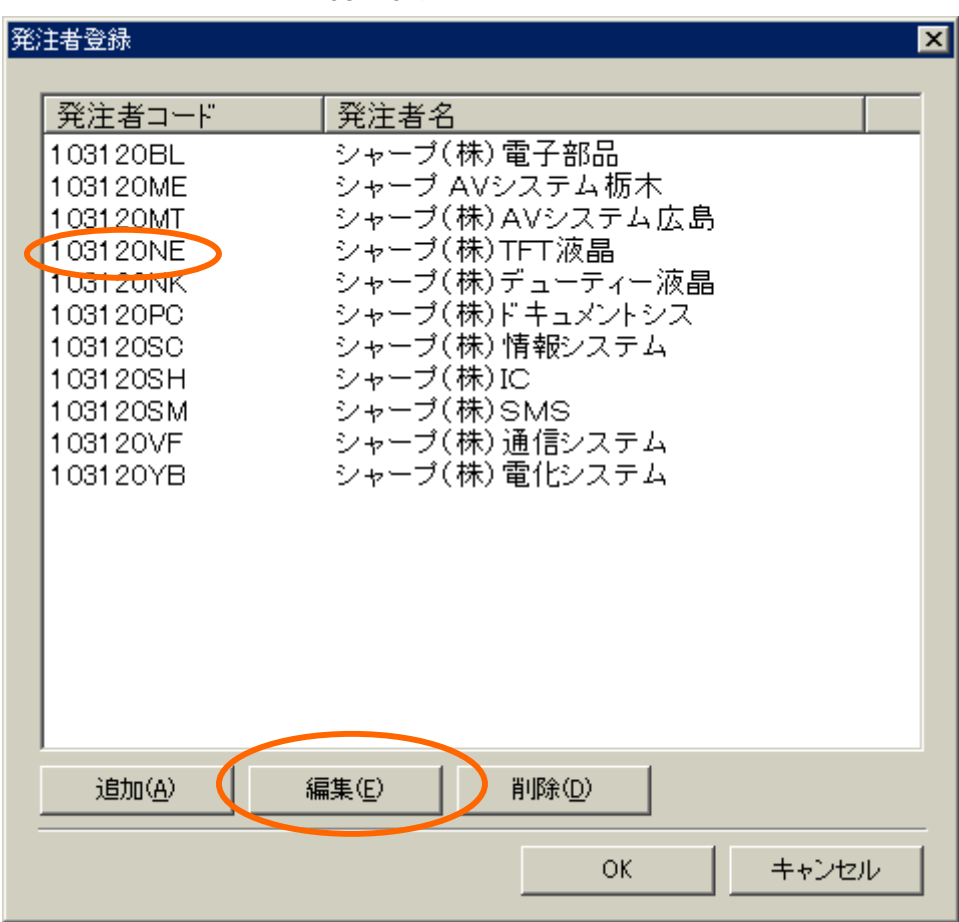

発注者登録画面から「103120NE」をクリックして「編集」ボタンを押します。

## 発注者情報で名前を以下のように変更して、「OK」ボタンを押します。

| 発注者情報 |                 |
|-------|-----------------|
| コード:  | 103120NE        |
| 名前:   | シャープ(株)AVC/モバイル |
|       | OK キャンセル        |

発注者名が変更されていることを確認して、「OK」を押します。

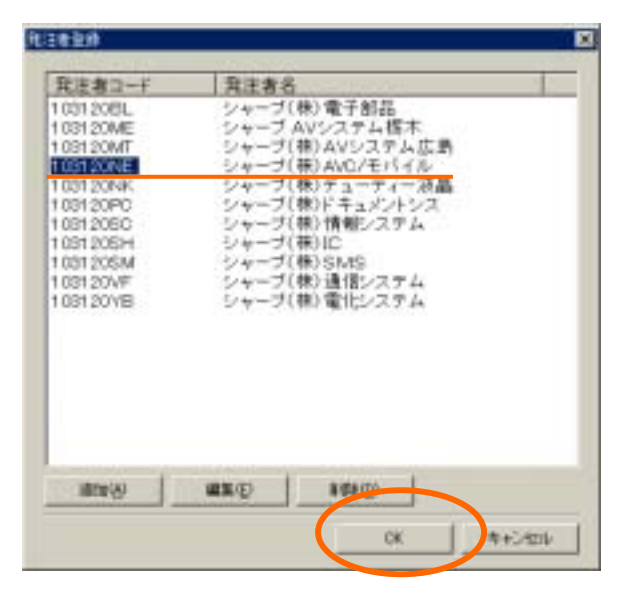

設定画面に戻りますので、「閉じる」ボタンを押します。

| 設定 |                       |                       |                   |                 | × |
|----|-----------------------|-----------------------|-------------------|-----------------|---|
|    | 設定項目:                 |                       |                   |                 |   |
|    | User<br>Joer<br>ユーザ情報 | <b>Buyer</b><br>発注者情報 | Access<br>接続先設定   | File<br>送受信ファイル |   |
|    | Trans<br>変換設定         | System<br>システム設定      | BACKUP<br>設定保存/適用 |                 |   |
|    | 前明                    | 定項目をクリックして開           | K]を押してください。       | 開               |   |
|    |                       |                       |                   | 閉じる             |   |

続けてメイン画面で「リスト印刷」ボタンをクリックします。

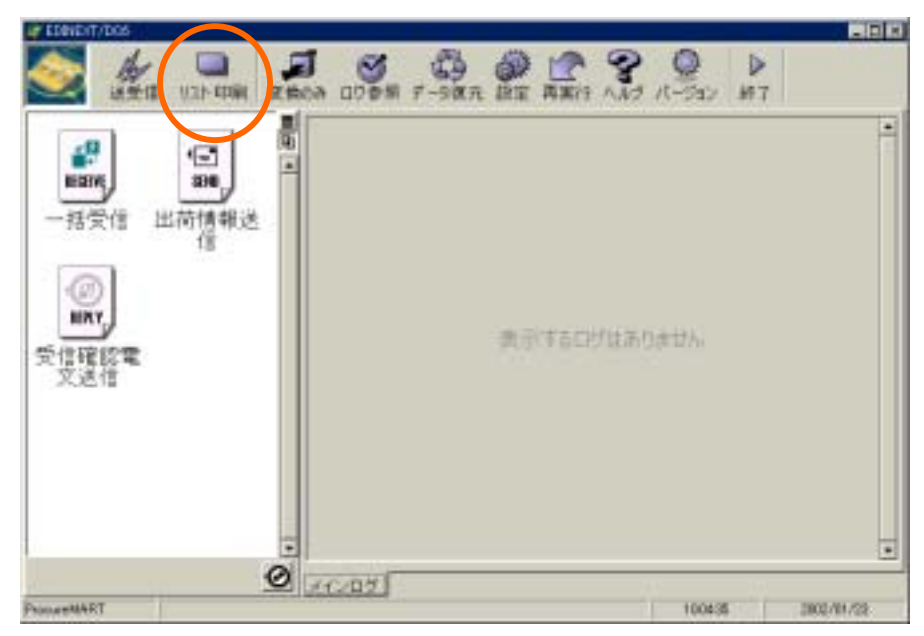

印刷設定画面が開きます。得意先名を「シャープ株式会社...」にして、「マスタ設定」ボタンをク リックします。

| 一括リスト印刷    |            |
|------------|------------|
| フォーキャスト    |            |
| 予約注文書      | 予約注文変更申入書  |
| 注文書        | 注文変更申入書    |
| 納入指示書      | 注文取消打切申入書  |
| EDI検収実績リスト | EDI賞掛明細リスト |
|            |            |
| (          | マスタ設定      |
|            |            |

マスタ作成画面が開きますので以下のように操作します。

1.「TFT液晶」の行の左端にあるチェックボックスをクリックします。

- 2.「編集」ボタンを押します。
- 3.「TFT液晶」を「AVC/モバイル液晶」に変更します。

4.「追加」ボタンを押します。

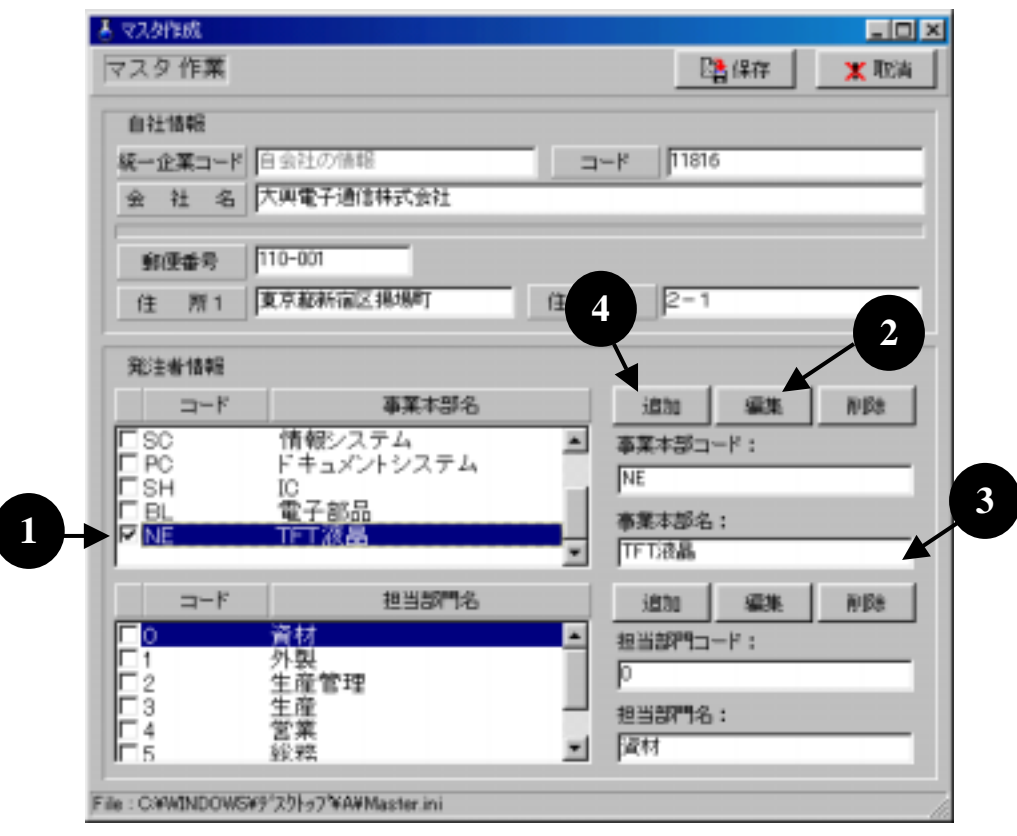

名称が変更されたことを確認して、「保存」ボタンをクリックします。

| 🎍 マスタ作成                                                  |                                                                                                    |
|----------------------------------------------------------|----------------------------------------------------------------------------------------------------|
| マスタ作業                                                    |                                                                                                    |
| 自社情報                                                     |                                                                                                    |
| 統一企業コード自会社の情報                                            | ⊐-F 00028                                                                                                    |
| 会社 名 更化学工業株式会社                                           |                                                                                                    |
| 8년6号 547-0005<br>住 所1 平和区加美正覚寺4                          | 佳 所2 -7-13                                                                                                    |
| 我注他情報                                                    |                                                                                                    |
| 日本 キャッシュ ショービー しょう ひょう ひょう ひょう ひょう ひょう ひょう ひょう ひょう ひょう ひ | itta satu pipa                                                                                                    |
| EPO ドキュメントシステム                                           | - 事業本部コード:                                                                                                    |
| LISH 応子部品                                                | 218                                                                                                    |
| NE AV0/モバイル液晶                                            |                                                                                                    |
| UNK 71-74-AXM                                            | <ul> <li>AVC/モバイル務局</li> </ul>                                                                                                    |
| 그                                                        | 运加 编集 PPP                                                                                                    |
| 0 資材                                                     | ▲ 担当3月 <sup>11</sup> 3-ド:                                                                                                    |
| □1 介表<br>□2 生産管理                                         | 0                                                                                                    |
| E3 生産                                                    | 担当部門名:                                                                                                    |
| 111 高素<br>115 迎稿                                         | <ul> <li></li> <li></li></ul> |
| File : CWPROGRAM FILESVEDINEXTVDCSWMaster.in             | i                                                                                                    |

印刷処理画面に戻りますので、「閉じる」ボタンをクリックします。

| 一個人心自動    |           |
|-----------|-----------|
| フォーキャスト   |           |
| 予約住文書     | 寻约主义变更申入者 |
| 注又書       | 注又変更中入書   |
| 植入层示書     | 建文取消打切中入會 |
| 白い線和実績リスト | ED價僅明層以2ト |
|           | マス対控定     |

以上で作業は完了です。